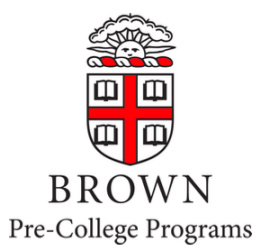

# E-Bill Instructions for **Pre-College Programs**

(Students in the Pre-Baccalaureate or other credit-bearing programs should follow the general <u>E-Bill & Payment Guide</u>.)

Only students will initially be able to access the E-Bill system. Parents/guardians will not be able to access the system until the student sets them up as an Authorized User. Use the user name and password that you created when you activated your student account to sign in.

## Contents

- 1. Access E-Bill Payment System for the First Time Students Only
- 2. Set up Authorized User(s) Students Only
- 3. Set up an Electronic Refund Profile Students Only Only if Paying by ACH
- 4. Sign in as an Authorized User Authorized Users Only
- 5. View Student Account Activity and Balance Students or Authorized Users
- 6. Setup a Payment Profile & Save a Preferred Payment Method (optional)
- 7. Make a Payment Students or Authorized Users
- 8. Troubleshooting

generate a new password.

## **1.** Access E-Bill Payment System for the First Time – Students Only

Only students will initially be able to access the E-Bill system. Parents/guardians will not be able to access the system until the student sets them up as an Authorized User (directions below).

- Access <u>https://payment.brown.edu</u>.
- Select the "Student Access" option.
- You will then be redirected to the Brown University authentication page; use the user name and password that you created when you activated your student account to sign in.

| Welcome to the Brown<br>University Student Account<br>Payment System | Authentication Required                                                                                                  | You have asked to log in to:                           |
|----------------------------------------------------------------------|----------------------------------------------------------------------------------------------------|--------------------------------------------------------|
| Student Access                                                       | jcarberr<br>Password                                                                                                    |                                                        |
| Authorized User                                                      | Log In                                                                                                    | BROWN<br>touchnet-prod-tbp                             |
| Login for parents or others who have been granted access.            | Brown University   Login Help   myAccount   New Use<br>Forgot your password? <u>Faculty/Staff/Student</u> or <u>Alur</u> | ers: <u>Activate your account now</u><br>mni & Friends |
| Email:                                                               |                                                                                                    |                                                        |
| Password:                                                            |                                                                                                    |                                                        |
| Forgot Password Login                                                |                                                                                                    |                                                        |

## 2. Set up Authorized User(s) – Students Only

\*\*\*Students must complete this step in order for parents/guardians to access the system\*\*\*

• Once logged into E-Bill, students should select "Authorized Users" from the "My Profile Setup" menu (on the right side of the home page).

| My Profile Setup        |
|-------------------------|
| Authorized Users        |
| Personal Profile        |
| Security Settings       |
| Consents and Agreements |
| Electronic Refunds      |

• Click on the "Add Authorized User" tab and add your Authorized User's email address. Please note: For your security, we advise that you only set up family members as authorized users, and you should NEVER share your sign-on information with anyone.

| Authorize                                                                                  | d Users                                                                                                    |                                                                                                    |                                                                                            |                                                         |                                                                   |
|--------------------------------------------------------------------------------------------|----------------------------------------------------------------------------------------------------|----------------------------------------------------------------------------------------------------|--------------------------------------------------------------------------------------------|---------------------------------------------------------|-------------------------------------------------------------------|
| Authorized Users                                                                           | Add Authorized User                                                                                                    |                                                                                                    |                                                                                            |                                                         |                                                                   |
| You can give others<br>1974 (FERPA), your s<br>consent that an indi-<br>stored payment met | (parents, employers, etc.) the a<br>tudent financial records may r<br>vidual may view your account<br>hods, academic records, or ot<br>uthorized user | bility to access your account information. In co<br>ot be shared with a third party without your wr<br>nformation and make payments on your behalf<br>ter personal information. | mpliance with the Family Ec<br>itten consent. Adding an au<br>. Please note that authorize | ducational Right<br>athorized user is<br>ad users DO NO | ts and Privacy Act of<br>s your written<br>IT have access to your |
| Would you like to allow<br>Would you like to allow<br>Would you like to allow              | w this person to view your billi<br>w this person to view your 109<br>w this person to view your pay                                                  | ng statement and account activity?<br>3-T tax statement?<br>ment history and account activity?                                                                                  | <ul><li>Yes</li><li>Yes</li><li>Yes</li></ul>                                              |                                                         |                                                                   |
|                                                                                            | , and person to view your pay                                                                                                    |                                                                                                    | • Tes                                                                                      |                                                         | Cancel Continue                                                   |

- Select yes/no to the access type you would like for your Authorized User, then click Continue.
- Complete the Authorized User process by reading the agreement and checking the "I Agree" box at the bottom, then click Continue.
- Multiple Authorized Users may be added by repeating the steps above. (If multiple Authorized Users are set up, they cannot see each other's payment information.)
- Your Authorized User will receive an email with a temporary password to access the system. If the email has not been received within 5 minutes, we recommend they check their spam/junk email folder.
- Temporary passwords expire within a few days. We recommend that Authorized Users login and change their password as soon as possible.

# 3. Set up an Electronic Refund Profile – Students Only – Only if Paying by ACH

#### \*\*\*Skip if paying by credit card or Flywire\*\*\*

Only students can complete this process, even if Authorized Users have already been set-up. We recommend that students paying by electronic check (ACH) create an electronic refund profile right away, to speed up the refund process in the event of an account overpayment. Students must first set up two step verification (which only takes a few moments). Students who pay using Flywire or credit card do not need to set up a refund account.

• From the home page, select Security Settings from the My Profile Setup menu (on the right side of the home page).

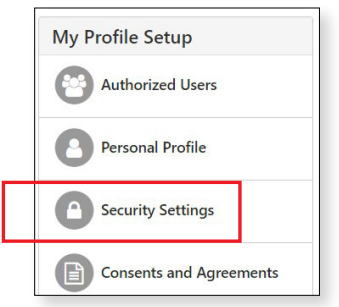

• After clicking on the Security Settings link, the following page will be displayed. The student can choose to receive a verification code by text, email, or Google Authenticator. Based on their selection, a popup box will appear where they will enter their cell phone or email information. Then click Send Code.

| My Profile            | e                       |                                                                       |
|-----------------------|-------------------------|-----------------------------------------------------------------------|
| Personal Profile      | Payment Profile         | Security Settings                                                     |
| Two-Step Verif        | fication Enrolln        | nent                                                                  |
| Primary Method        |                         |                                                                       |
| Please select how you | would like to receive a | a passcode.                                                           |
| Text message to exis  | sting or new mobile n   | umber                                                                 |
| Email message to ex   | kisting or new email ad | ddress                                                                |
| Google Authenticate   | or (Download Google'    | s Authenticator app from the App Store (IOS) or GooglePlay (Android)) |
| Backup Method (c      | optional)               |                                                                       |
| Adding a backup meth  | nod allows a passcode   | to be sent to an additional mobile number or email address.           |

• When the following popup appears, enter the passcode and click Verify.

| Verify passcode            |                                  | Cancel | Resend Code | Verify |
|----------------------------|----------------------------------|--------|-------------|--------|
| A message with your passed | de has been sent, please verify. |        |             |        |

• Once the two-step verification is set up, return to the Home Page, then select Electronic Refunds from the My Profile Setup menu (on the right side of the home page).

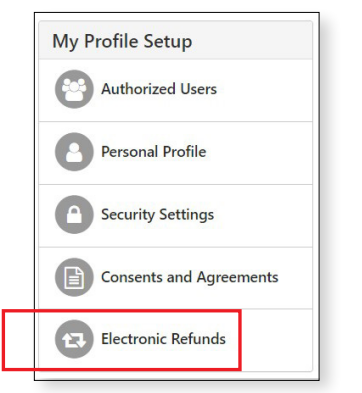

• Click on the green Set Up Account button to begin the process.

| Ref                          | unds                                                                                                    |  |
|------------------------------|----------------------------------------------------------------------------------------------------|--|
| Refui                        | nds puts money in your account FAST!<br>trips to your financial institution or waiting for a paper check to come in the mail. Direct Deposit is the secure and convenient way to get your refund. |  |
| Refur                        | nd Methods                                                                                                    |  |
| <b>()</b> N                  | lo Refund Method Selected.                                                                                                    |  |
| Direct<br>Typical<br>Funds w | Deposit<br>ly received in 1-2 business days<br>will be transferred to the personal checking or saving account of your choice.                                                                     |  |
| A                            | Direct Deposit account for refunds has not been set up.                                                                                                    |  |
| eRefur                       | nds History for Susan Furtado                                                                                                    |  |
| You h                        | ave no past refunds.                                                                                                    |  |

• Enter the checking or savings account information and Save the Payment method. You will get an authorization form which you will need to agree to and save. Clicking on "Set as your preferred payment method" now will allow easy setup of bank account information for electronic payments later and will allow you to schedule a payment for a future date when making your payment.

| Set Up Refund Account                                                                                                    |                                                                                                    |                                                                                                    |
|----------------------------------------------------------------------------------------------------|----------------------------------------------------------------------------------------------------|----------------------------------------------------------------------------------------------------|
| Account Information * Indicates required fields                                                                                                    | 1                                                                                                    | *Save payment method as:<br>(example My Checking)                                                                      |
| You can use any personal ch<br>Do not enter other accounts<br>account numbers, credit care<br>travelers checks.<br>Do not enter debit card num<br>complete routing number ar<br>as found on a personal chec | ecking or savings account.<br>, such as corporate<br>ds, home equity, or<br>nbers. Instead, enter the<br>nd bank account number<br>k. | Set as your preferred payment method. You can<br>choose a different payment method prior to<br>submitting any payment. |
| *Name on account                                                                                                    |                                                                                                    |                                                                                                    |
| *Account type:                                                                                                    | Select account type                                                                                                    |                                                                                                    |
| *Routing number:<br>(Example)                                                                                                    |                                                                                                    |                                                                                                    |
| *Bank account number:                                                                                                    |                                                                                                    |                                                                                                    |
| *Confirm account number:                                                                                                    |                                                                                                    |                                                                                                    |
|                                                                                                    |                                                                                                    | Cancel Continue                                                                                                    |

#### 4. Sign in as an Authorized User

 Access <u>https://payment.brown.edu</u> - Use the email address and password added during the Authorized User set-up to sign in.

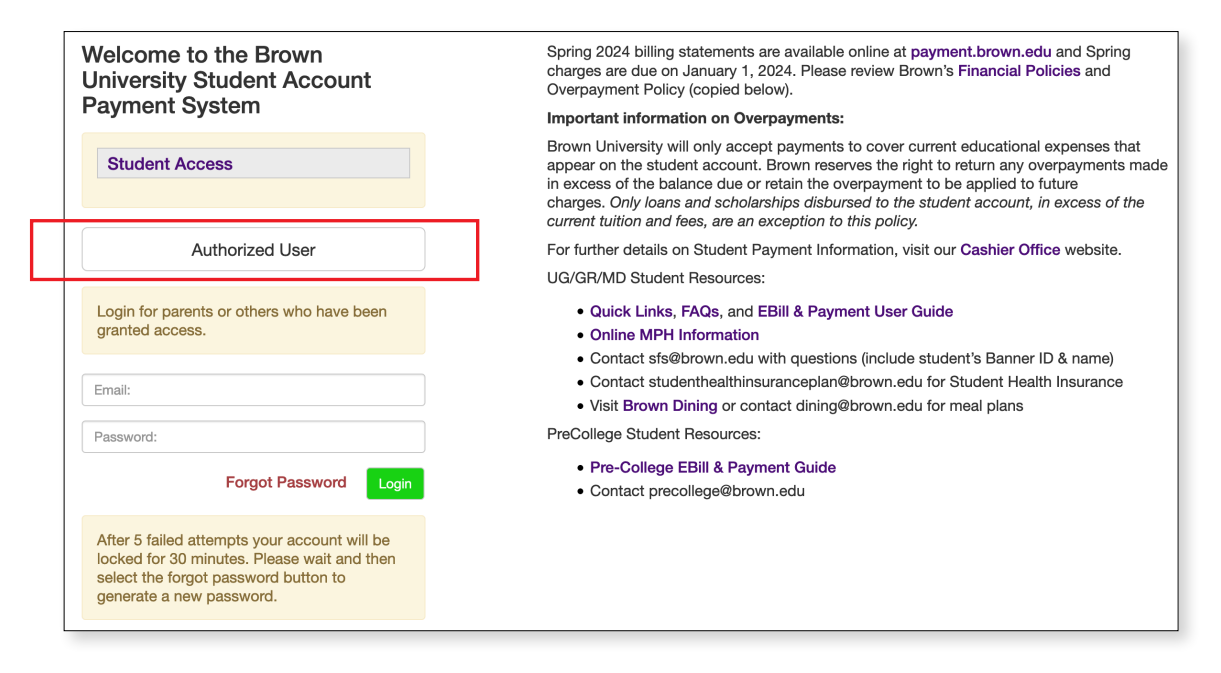

When Authorized Users sign in for the first time, they will be asked to enter their full name and to reset their password.

#### 5. View Student Account Activity and Balance

The E-Bill system contains student account activity history and allows you to print or download a pdf of your account activities.

• Under the My Account tab (on the top left of the Home Page), select Account Activity to view all the charges and payments made to your Student Account.

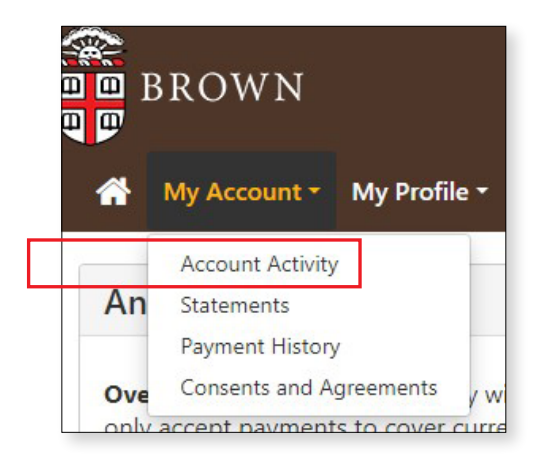

• Please Note: Account Activity is displayed by term. Your program fees will appear under the summer term. Your payments, however, may appear under summer, fall, or spring. Please be assured that regardless of which term your payment appears to be posted in, it has been applied to your summer fees.

| Account Act          | tivity                |         |         |                  |                         | Print Excel P   |
|----------------------|-----------------------|---------|---------|------------------|-------------------------|-----------------|
| ter activity by      | Full account activity |         | ~       | View Activity    |                         |                 |
| Pre-College Card     | Pmt Balance           |         |         |                  |                         | \$4,871.0       |
| Pre-College Sun      | nmer 2022             |         |         |                  |                         | \$4,871.00      |
| Print Excel PDF      |                       |         |         |                  |                         |                 |
| Account Activity     |                       |         |         |                  |                         |                 |
|                      |                       |         |         |                  | Search:                 |                 |
| Description 🎼        |                       | Code ↓↑ | Date↓₹  | Charges 👫        | Credits/Antici          | pated Credits 🗍 |
| Pre-College Program  | Fee                   | CPRG    | 3/22/22 | \$150.00         |                         |                 |
| Pre-College Meal Pla | n                     | CMEA    | 3/22/22 | \$618.00         |                         |                 |
| Pre-College Housing  |                       | CHOU    | 3/22/22 | \$668.00         |                         |                 |
| Pre-College Course F | ee                    | CCRS    | 3/22/22 | \$3,735.00       |                         |                 |
| PC Credit Card Depo  | sit                   | 2002    | 2/10/22 |                  |                         | \$300.00        |
|                      |                       |         |         |                  | Total Charges:          | \$5,171.00      |
|                      |                       |         |         | Total Credit     | ts/Anticipated Credits: | \$300.00        |
|                      |                       |         |         |                  | Term Balance:           | \$4,871.00      |
|                      |                       |         |         | Term Balance Inc | cluding Estimated Aid:  | \$4,871.00      |

Monthly statements are not available for Summer Pre-College programs; however, you can print a copy of your account statement within Account Activity by selecting the Print or PDF button at the top right.

| Print View                            |             |           |               |                             |  |
|---------------------------------------|-------------|-----------|---------------|-----------------------------|--|
| BROWN                                 | lege Summer | 2022 - Ac | count Activit | v Logged in as:             |  |
| Description                           | Code        | Date      | Charges       | Credits/Anticipated Credits |  |
| Pre-College Program Fee               | CPRG        | 3/22/22   | \$150.00      | -                           |  |
| Pre-College Meal Plan                 | CMEA        | 3/22/22   | \$618.00      |                             |  |
| Pre-College Housing                   | СНО         | 3/22/22   | \$668.00      |                             |  |
| Pre-College Course Fee                | CCRS        | 3/22/22   | \$3,735.00    | -                           |  |
| C Credit Card Deposit                 | 2002        | 2/10/22   |               | \$300.00                    |  |
| Total Charges:                        |             |           |               | \$5,171.00                  |  |
| Total Credits/Anticipated Credits:    |             |           |               | \$300.00                    |  |
| Term Balance:                         |             |           |               | \$4,871.00                  |  |
| Term Balance Including Estimated Aid: |             |           |               | \$4,871.00                  |  |

| BROWN                       | V            |              |                 |                                 |
|-----------------------------|--------------|--------------|-----------------|---------------------------------|
|                             |              |              | Logged          | in as:                          |
| Pre-College Ca              | rd Pmt - Pre | -College Sum | mer 2022 - Acco | unt Activity                    |
| Description                 | Code         | Date         | Charges         | Credits<br>Anticipate<br>Credit |
| Pre-College Program Fee     | CPRG         | 3/22/22      | \$150.00        |                                 |
| Pre-College Meal Plan       | CMEA         | 3/22/22      | \$618.00        |                                 |
| Pre-College Housing         | CHOU         | 3/22/22      | \$668.00        |                                 |
| Pre-College Course Fee      | CCRS         | 3/22/22      | \$3,735.00      |                                 |
| PC Credit Card Deposit      | 2002         | 2/10/22      | -               | \$300.0                         |
| Total Charges:              |              |              |                 | \$5,171.0                       |
| Total Credits/Anticipated C | redits:      |              |                 | \$300.0                         |
| Term Balance:               |              |              |                 | \$4,871.0                       |
| Term Balance Including Est  | timated Aid: |              |                 | \$4,871.0                       |
|                             |              |              |                 |                                 |

PDF View

### 6. Setup a Payment Profile & Save a Preferred Payment Method (optional)

Students and Authorized Users can ONLY see the Payment Profile they personally created. Students cannot see a payment profile that was setup by an Authorized User.

• From the Home Page, select "Payment Profile" from the "My Profile Setup" menu (on the right side of the home page).

| My Profile Setup   |         |  |
|--------------------|---------|--|
| Authorized Users   |         |  |
| Personal Profile   |         |  |
| Payment Profile    |         |  |
| Security Settings  |         |  |
| Consents and Agr   | eements |  |
| Electronic Refunds |         |  |

• Select your payment method from the Method drop down list. You can set up more than one payment method, if desired.

| a saved payment met  | hod securely stores | the account informatic                                          | n for a credit card o | or bank account    | . To get started, select the Add New Pa | yment Method option |
|----------------------|---------------------|-----------------------------------------------------------------|-----------------------|--------------------|-----------------------------------------|---------------------|
| on this page. When y | ou add a bank accou | int as a saved payment                                          | method, you can s     | elect it for direc | t deposit of your refunds.              |                     |
| Saved Payment        | Methods             |                                                                 |                       |                    |                                         |                     |
| Payment methods      |                     | Preferred                                                       | Use for Refund        | ls                 | Modified                                | Action              |
| Mom cc               |                     |                                                                 | N/A                   |                    | 1/27/22 11:20:50                        | •                   |
| Add New Paym         | ent Method          |                                                                 |                       |                    |                                         |                     |
| lethod               |                     | Select Method                                                   | ~                     | Select             |                                         |                     |
|                      | ĺ                   | Select Method<br>Electronic Check (chec<br>Credit or Debit Card | king/savings)         |                    |                                         |                     |
|                      |                     |                                                                 | . т                   |                    |                                         |                     |

Option 1: For Electronic Check (ACH) Payment

- Enter the Account Information, create a name for your saved payment method, check if you would like this to be your preferred payment method, check if you would like this account designated for refunds, then select Continue.
- Pay close attention to the account number. The account number must be from a U.S. personal savings or checking account and cannot be from a debit card, money market account, or other type of bank account.

Option 2: For Credit or Debit Card Payments

• Enter the Account Information, create a name for your saved payment method, check if you would like this to be your preferred payment method, then select Continue.

Saved payment methods can easily be set as preferred, deleted or edited by clicking on the gear icon.

#### 7. Make a Payment

IMPORTANT PAYMENT NOTES:

- Students or Authorized Users may choose to pay the full balance due at one time or to make multiple payments of smaller amounts (as long as the full balance is paid by the payment deadline). Payments can be made immediately or set for a future date.
- If making multiple payments at one time, you may need to log out of the system and back in between each payment (to ensure that the balance due refreshes between payments).

#### PROCESS

- From the Home Page, click on the Make Payment tab (on the top left of the Home Page).
- The current date will default in as the payment date. This can be set as a future date, if desired. If a future date is selected, you will not get a payment receipt until the date of the actual payment.
- Pay the full Current Balance or click into the amount field to change the amount of the payment.

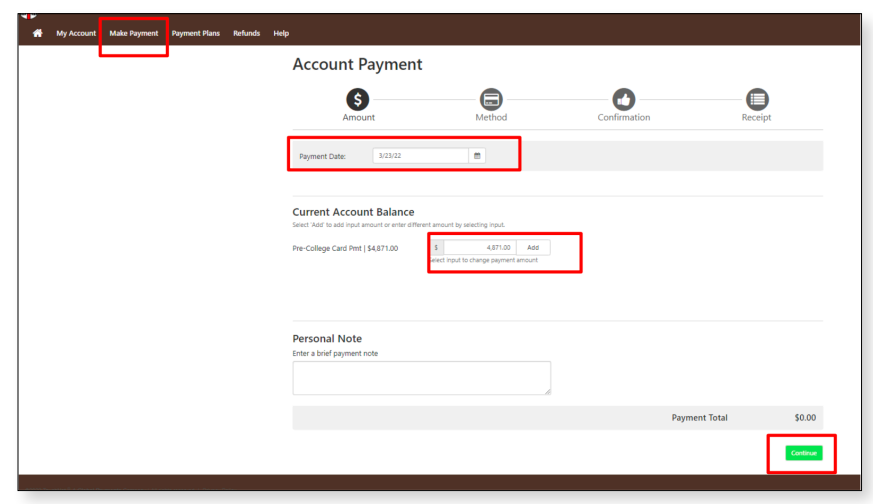

• Click Add, then Continue to go to the payment options screen.

• Select Payment Method.

| Account Pa                                                    | yment                                                                                                    |              |                      |
|---------------------------------------------------------------|----------------------------------------------------------------------------------------------------|--------------|----------------------|
| Amount                                                        | Method                                                                                                    | Confirmation | Receipt              |
| Amount<br>Method                                              | S4,871.00<br>Select Method<br>Credit Card<br>Credit Card                                                                                                   | )            | Back Cancel Continue |
| Electronic Check - Payme<br>Debit and Credit Card - 1<br>VISA | Other Payment Methods           Electronic Check (neckong/navings)           entrols of checking or savings and the same same same same same same same sam | ccount.      |                      |

- Add account information.
- Read and agree to the required payment agreement or policy statement.
- Submit Payment.
- If you are making multiple partial payments, make sure the Current Balance updates between payments. Sign out of the system and back in if it does not update immediately. Repeat Step 7 for additional payments.

### 8. Troubleshooting

#### Having Trouble Signing in as a Student?

- Ensure that you have activated your Brown account via your checklist in your student portal.
- Remember to sign in using the user name and password that you created when you activated your student account.
- If you forgot your password, you should have it reset at <a href="https://myaccount.brown.edu/">https://myaccount.brown.edu/</a>.

#### Having Trouble Signing in as an Authorized User?

- Ensure that your student has first signed into E-Bill and set you up as an Authorized User.
- If you have not received your temporary password by email, check your spam/junk folder.
- If you are having trouble with your password, please contact us by email at precollege@brown.edu or by phone at 401-863-7900. We can validate setup and resend your password.

#### **Other Difficulty?**

- When making multiple partial payments, log out of the system and then back in between each payment (to ensure that the balance due refreshes).
- ACH Payments can only be made from U.S. checking or savings accounts no business accounts.
- Attempting to pay from a phone or iPad sometimes causes a problem. Please try making the payment on a regular laptop or desktop computer, preferably using Chrome.

#### **Contact Us:**

- General access questions: email precollege@brown.edu or call 401-863-7900
- Specific billing/payment questions: email precollegebilling@brown.edu